## Setup multifactor for Students at Office 365

Multifactor authentication for Office 365 is comparable to MitID – personal digital ID. Security is increased, by making it significant harder for others to get access to your Office 365 School account.

Visit <u>https://aka.ms/mfasetup</u> in Chrome, Safari, Firefox, or Edge.

Enter your school edu e-mail and press "Next". See the example below. Replace "elev0001" with your username for Lectio.

| Microsoft                   |      |
|-----------------------------|------|
| Sign in                     |      |
| Elev0001@edu.kolding-gym.dk |      |
| No account? Create one!     |      |
| Can't access your account?  |      |
|                             | Next |
|                             |      |
|                             |      |
| 🔍 Sign-in options           |      |

Enter again your school edu e-mail, if it's not already filled out, and your password. Select "Sign in"

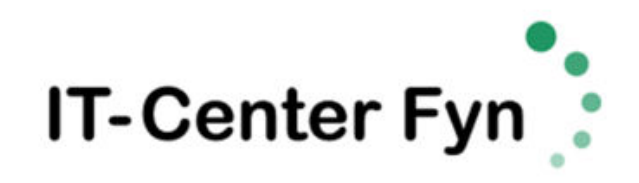

Sign in with your organizational account

| Elev0001@edu.kolding-gym.dk |  |
|-----------------------------|--|
| Password                    |  |
| Sign in                     |  |

On the new page asking for More information required, select "Next"

| More information required                                               |
|-------------------------------------------------------------------------|
| Your organization needs more information to keep<br>your account secure |
| Use a different account                                                 |
| Learn more <u>Next</u>                                                  |
| Velkommen til IT-Center Fyn                                             |

At the following page, you are presented with the option to setup multifactor authentication with the Microsoft Authenticator app. We recommend though, for ease of use, to use text messages via SMS.

## Select "I want to set up a different method"

| Start by getting the pp                                                          |
|----------------------------------------------------------------------------------|
| On your phone, installing enviceosoft Authenticator app. Download now            |
| After you install the Microsoft Authenticator app on your device, choose "Next". |
| I want to use a different authenticator app                                      |
| Next                                                                             |

At the following popup Choose a method, select "Phone" and then select "Confirm"

| Choose a different method $~	imes$  | Choose a different method $~	imes$  |  |
|-------------------------------------|-------------------------------------|--|
| Which method would you like to use? | Which method would you like to use? |  |
| Choose a method $\sim$              | Phone $\vee$                        |  |
| Cancel Confirm                      | Cancel Confirm                      |  |

Now choose "**Denmark (+45**)" from the list and enter your mobile number, where you can receive a text message. Select "**Next**". If your number is from another country, select the correct country.

| Phone                                                                                                    |                    |  |  |  |  |
|----------------------------------------------------------------------------------------------------|--------------------|--|--|--|--|
| You can prove who you are by answering a call on your phone or receiving a code on your phone.                                                                          |                    |  |  |  |  |
| What phone number would you like to use?                                                                                                    |                    |  |  |  |  |
| Denmark (+45)                                                                                                    | Enter phone number |  |  |  |  |
| Receive a code                                                                                                    |                    |  |  |  |  |
| <ul> <li>Call me</li> <li>Message and data rates may apply. Choosing Next means that you agree to the Terms of service and Privacy<br/>and cookies statement</li> </ul> |                    |  |  |  |  |
|                                                                                                    | Next               |  |  |  |  |
|                                                                                                    |                    |  |  |  |  |
| I want to set up a different method                                                                                                    |                    |  |  |  |  |

You will now receive a code in a text message. Enter the code in the field "Enter code" and select "Next"

| Phone                                              |                          |      |      |
|----------------------------------------------------|--------------------------|------|------|
| We just sent a 6 digit code to +45 3<br>Enter code | 2. Enter the code below. |      |      |
| Resend code                                        |                          |      |      |
|                                                    |                          | Back | Next |

I want to set up a different method

At last, you will receive a message, that your phone has been registered. Select "Next" and then "Done"

## Phone

Verification complete. Your phone has been registered.

Your Office School account is now configured with multifactor authentication. If you login from a new machine, you will be asked for an extra code, which you receive in a text message.

Next